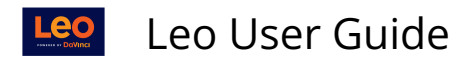

# **Repeating Events**

This report shows all the Repeating Event definitions for the current Course. You can see the number of Events created for each Repeating Event. You can click on that number for a detail list of the Events.

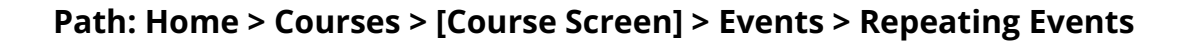

| 🛃 Insights | s 🋗 Calen       | dar Courses Sear               | ch                            |   |  | Д <mark>4</mark> | *  | <b>₽</b> ª | ۲  |
|------------|-----------------|--------------------------------|-------------------------------|---|--|------------------|----|------------|----|
| Course T   | Femplate Can    | npus Level Section: Cardi      | ovascular Medicine            | ) |  |                  |    | Clo        | se |
| 🔳 Sec      | ction: Cardiova | ascular Medicine SOM 20        | 21/2022                       |   |  |                  | Ма | aterials   | Ð  |
| Mapping    | g <             | Begin Date:                    | 2020-07-01 🛗                  |   |  |                  |    |            |    |
| Assessm    | ients <         | End Date:                      | 2021-02-28                    |   |  |                  |    |            |    |
| People     | <               | Campus:                        | MED Third Year<br>Main Campus |   |  |                  |    |            |    |
| Events     | 0               | Your Role:<br>Course Director: | Admin<br>I Jane Faculty       |   |  |                  |    |            |    |
| View       | <               | Course Coordinator:            | 📧 Ann Alexander               |   |  |                  |    |            |    |
| Manag      | e               |                                |                               |   |  |                  |    |            |    |
| Add        |                 | Description                    |                               |   |  |                  |    |            |    |
| Repeat     | ting Events     | Welcome To Cardiovasc          | ular Medicine                 |   |  |                  |    |            |    |
| Long E     | vents <         |                                |                               |   |  |                  |    |            |    |

#### Repeating Learning Events for Medical Science, 5

| View - Optio              | ns 👻                 |                          |                | ~                 | * 8 * 0                   |
|---------------------------|----------------------|--------------------------|----------------|-------------------|---------------------------|
| /iewir 1 + of 4           | 2 Search             | :                        |                |                   |                           |
| Repeating Event 🔒         | Faculty<br>Member ↓↑ | Begin<br>Date <b>↓</b> ↑ | End<br>Date ↓↑ | Event<br>Count ↓↑ | Additional<br>Instructors |
| Anatomy Lab               | David Adelstein      | 2017-10-24               | 2017-11-14     | 12                | 0                         |
| Clinical Shadowing        | Johan Aerts          | 2017-10-20               | 2017-11-17     | 15                | 0                         |
| Micro Lab                 | Donald Burrows       | 2017-10-18               | 2017-11-15     | 15                | 0                         |
| Simulation<br>Experiences | Leslie Adams         | 2017-10-19               | 2017-11-17     | 15                | 0                         |
| ihow 10 🗸 entr            | ries                 |                          |                |                   | Previous 1 Next           |

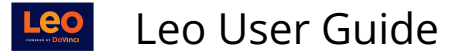

Each item in this list is a definition for a set of Repeating Events. The following functions are available within the Repeating Event report:

- 1. Repeating Event: Click the name to edit options
- 2. Event Count: Review and manage the Events created by the Repeating Event option

Repeating Event (Edit)

|                | Edit Repeating Learni                                                                     | ing Event                            |  |  |  |
|----------------|-------------------------------------------------------------------------------------------|--------------------------------------|--|--|--|
| You can revie  | w the events for this repeating event in the Repeat                                       | ting Event Manager.                  |  |  |  |
| Event Name:    | Anatomy Lab                                                                               | *                                    |  |  |  |
| Description:   |                                                                                           |                                      |  |  |  |
|                | 3                                                                                         |                                      |  |  |  |
| Location:      | Anatomy lab                                                                               | *                                    |  |  |  |
| Location       | (Type to search for an item, double-click or '*' for a                                    | all items. Press ESC to erase field) |  |  |  |
| Fundat Turnet  | Lab                                                                                       | *                                    |  |  |  |
| event type:    | (Type to search for an item, double-click or '*' for a                                    | all items. Press ESC to erase field) |  |  |  |
| Primary        | Adelstein, David                                                                          |                                      |  |  |  |
| Faculty:       | (Type to search for an item, double-click or '*' for all items. Press ESC to erase field) |                                      |  |  |  |
|                | 2017-10-24 *                                                                              |                                      |  |  |  |
| Begining Date: | (Click for pop-up calendar)                                                               |                                      |  |  |  |
| Beginnne At:   | 1-00 PM *                                                                                 |                                      |  |  |  |
| DeBuing the    | (Click to select a time)                                                                  |                                      |  |  |  |
|                |                                                                                           |                                      |  |  |  |
| Ending Date:   | (Click for any up an landor)                                                              |                                      |  |  |  |
|                | (crick for pop-op caterioar)                                                              |                                      |  |  |  |
| Ending At:     | 5:00 PM *                                                                                 |                                      |  |  |  |
|                | (Click to select a time)                                                                  |                                      |  |  |  |
| Repeating      | w: Weekly 💙 *                                                                             |                                      |  |  |  |
| Type:          |                                                                                           |                                      |  |  |  |
| Repeat On:     | Tuesday 💙 *                                                                               |                                      |  |  |  |
|                | Save And Update                                                                           |                                      |  |  |  |
| Deleted        |                                                                                           |                                      |  |  |  |
| peteteu.       | No                                                                                        |                                      |  |  |  |

### **Assign Groups**

After Saving the previous screen you will need to assign Groups to the Repeating Event.

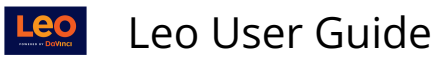

| Get Extended List                                                            | Filter:         | ? (⊕) ■ |  |  |  |  |  |
|------------------------------------------------------------------------------|-----------------|---------|--|--|--|--|--|
| Assign Groups<br>Repeating Event Anatomy Lab                                 |                 |         |  |  |  |  |  |
| Available Groups                                                             | Assigned Groups |         |  |  |  |  |  |
| Medical Science, 5 SOM 2021/2022 R1 - Virtual: Main<br>Audit group           |                 | -       |  |  |  |  |  |
| Medical Science, 5 SOM 2021/2022 R1 - Virtual: Main<br>Course Director group |                 |         |  |  |  |  |  |
| Medical Science, 5 SOM 2021/2022 R1 - Virtual: Main<br>Faculty group         | •               |         |  |  |  |  |  |
| Medical Science, 5 SOM 2021/2022 R1 - Virtual: Main Staff<br>group           |                 |         |  |  |  |  |  |
| Medical Science, 5 SOM 2021/2022 R1 - Virtual: Main<br>Student group         |                 |         |  |  |  |  |  |
| Faculty                                                                      |                 |         |  |  |  |  |  |
| Staff                                                                        |                 |         |  |  |  |  |  |
| Students                                                                     |                 |         |  |  |  |  |  |
| Agnio_Plasti                                                                 |                 |         |  |  |  |  |  |
| Alberto_Alphonse                                                             |                 |         |  |  |  |  |  |
| LAB-1                                                                        |                 |         |  |  |  |  |  |
| Lab-1                                                                        |                 |         |  |  |  |  |  |
| LAB-2                                                                        |                 |         |  |  |  |  |  |
| Lab-2                                                                        |                 |         |  |  |  |  |  |

### Add Additional Instructors

| i Get Extended List       | Filter:                 | ? 🔃 🔳 |
|---------------------------|-------------------------|-------|
| Instructors for the Anato | omy Lab repeating event |       |
| Available Instructors     | Selected Instructors    |       |
| 7185, user                |                         | -     |
| 7186, user                |                         |       |
| 8535, user                |                         |       |
| 8536, user                |                         |       |
| 8540, user                |                         |       |
| 9118, user                |                         |       |
| 9647, user                |                         |       |
| 9649, user                |                         |       |
| 9717, user                |                         |       |
| 9965, user                |                         |       |
| Abbott, Jared             |                         |       |
| Abdullah, Li              |                         |       |
| Abouassaly, Michael       |                         |       |
| Adams, Leslie             |                         |       |
| Adelman, Steven           |                         |       |
| Administrator, Leo        |                         |       |
| Aerts, Johan              |                         |       |
| Alexandra, Jane           |                         |       |

## Event Count (List Events)

This report shows you all of the Events created for a given Repeating Event.

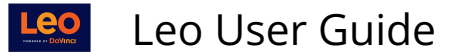

This report is also a management tool to allow you to easily manipulate the Events in the list. You can do batch updates of instructors, locations, dates, and other fields.

| View - Options -       |                   |              |             |               | ± 🔒 🗢 0                |
|------------------------|-------------------|--------------|-------------|---------------|------------------------|
| /iewing 1 to Add Nev   | v Repeating Event |              |             | Sea           | rch:                   |
| Repeating 2 Deleted    | Repeating Events  | Begin Date 🗍 | End Date ↓↑ | Event Count 1 | Additional Instructors |
| Anatomy Lab            | David Adelstein   | 2017-10-24   | 2017-11-14  | 12            | 1                      |
| Clinical Shadowing     | Johan Aerts       | 2017-10-20   | 2017-11-17  | 15            | 0                      |
| Micro Lab              | Donald Burrows    | 2017-10-18   | 2017-11-15  | 15            | 0                      |
| Simulation Experiences | Leslie Adams      | 2017-10-19   | 2017-11-17  | 15            | 0                      |
| show 10 v entries      |                   |              |             |               | Previous 1 Next        |

| vents for t     | he Clini   | cal Shadowing Rep  | eating Event         |         |         |              |             |        |             |       |    |
|-----------------|------------|--------------------|----------------------|---------|---------|--------------|-------------|--------|-------------|-------|----|
| View -          | Option     | 15 💌               |                      |         |         |              | *           | ₽      | <b>\$</b> - | 0     | ×  |
| viewing 1 to 10 | ) of 15    |                    |                      |         |         |              | Search:     |        |             |       |    |
| Date 🕼          | * <b>U</b> | Event 11           | Location 1           | From 11 | Until 👫 | Instructor 1 | Markfor Upd | late 🕼 | De          | elete | 11 |
| 2021-01-29      | $\odot$    | Clinical Shadowing | Emergency Department | 09:00AM | 03:00PM | Johan Aerts  |             |        | DE          | EL    |    |
| 2021-01-29      |            | Clinical Shadowing | Emergency Department | 09:00AM | 03:00PM | Johan Aerts  |             |        | DE          | EL    |    |

|             |                                                  | 1000001 | i û Z ≟ ⊕ H ≧ + ? × | Conflicting Events                  |
|-------------|--------------------------------------------------|---------|---------------------|-------------------------------------|
|             | Learning Event (Rec# 2                           | 223303) |                     | Course: Neuro SOM 2017/2018 R1 - Ma |
| CourseID:   | Medical Science 5 SOM 2017/2018 R1 - East Campus |         | •                   | Event: Afternoon Lecture            |
| Location:   | Anatomy lab                                      |         |                     | Instructor: Jane Egli               |
| Time Zona:  | America New York                                 |         |                     | Location: 7670 HAFS Building        |
| Time zone.  | America/New_TOIK                                 |         |                     | From: 01:00 PM to 01:55 PM          |
| Event Type: | Lab                                              | •       |                     | Course: Medical Science 5 SOM 2017/ |
| Event Name: | Anatomy Lab                                      |         |                     | Event: Vascular Diversity           |
| Event Date: | 2018-01-02                                       |         |                     | Instructor: Faculty Dean            |
| Event bate. | 2010-01-02                                       |         |                     | Location: TBA                       |
| From Time:  | 1:00 PM *                                        |         |                     | From: 11:00 AM to 02:00 PM          |
| To Time:    | 5:00 PM *                                        |         |                     |                                     |
| Mandatory:  | No 🗸                                             |         |                     |                                     |
| Attendance: | No 🗸 Attendance Password:                        |         |                     |                                     |
| Attire:     | <b></b>                                          |         |                     |                                     |
|             | Save Learning Event Save-As-New                  |         |                     |                                     |
|             |                                                  |         |                     |                                     |

The red asterisk (\*) indicated that the Event in is conflict with another Event.

Click the Event after the red asterisk (\*) to review the conflict. In this example, the two Events overlap in time.

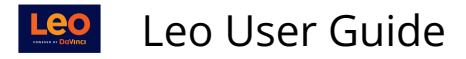

#### Add New Repeating Event (1)

The Repeating Event option lets you **create a template** for an Event and then create Events using the template based on a schedule of dates.

While the Events created will be identical - other than the date - you can customize the individual Events after they are created.

| Course:         | Edit Repeating Le<br>Medical Science 5 SOM 2017/20 | arning Event<br>18 R1 - East Campus (New | (한 🏝 + ? : |
|-----------------|----------------------------------------------------|------------------------------------------|------------|
| Event Name:     |                                                    | *                                        |            |
| Description:    |                                                    |                                          |            |
| Location:       |                                                    | *                                        |            |
| Event Type:     |                                                    |                                          |            |
| rimary Faculty: |                                                    | •                                        |            |
| Begining Date:  | *                                                  |                                          |            |
| Beginnng At:    | *                                                  |                                          |            |
| Ending Date:    | •                                                  |                                          |            |
| Ending At:      | •                                                  |                                          |            |
| Repeating Type: | •                                                  |                                          |            |
| Repeat On:      | •                                                  |                                          |            |
| Save            | And Update                                         |                                          |            |
| Deleted: No     | -                                                  |                                          |            |

If you re-run the Event creation routine it will update the existing Events and will remove any customizations you have made that conflict with the default settings. Thus, if you customize your Events, do not re-run the Event creation option.

When you save the record, the system will check that you have assigned default groups, and then let you create the actual Events for the Repeating Event.

You can only have one Repeating Event with the same name in the same Course (Section). If you try to create a duplicate record the system will inform you that your record is a duplicate. You will need to change the name to create the new Repeating Event. If your record is a duplicate of a **deleted** Repeating Event, then your new, active, record will replace the deleted record.

#### **Deleted Repeating Events (2)**

This report shows the deleted Repeating Events for the current Course.

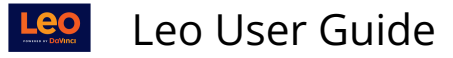

You can un-delete a Repeating Event from this screen, and you can manage the Events that were created using the now-deleted Repeating Event definition.

**NOTE:** However, while the Repeating Event definition may have been deleted, the Events created using that definition still exist.

Essentially, an Event created using the Repeating Event function is **a fully functional Event, and can exist independently of the Repeating Event.**